# 配置Microsoft CA伺服器以發佈ISE的證書吊銷清 單

## 目錄

簡介 必備條件 需求 採用元件 設定 在CA上建立並配置資料夾以容納CRL檔案 在IIS中建立網站以公開新的CRL分發點 配置Microsoft CA伺服器以將CRL檔案發佈到分發點 驗證CRL檔案存在且可通過IIS訪問 配置ISE以使用新的CRL分發點

# 簡介

本文檔介紹運行Internet Information Services(IIS)以發佈證書吊銷清單(CRL)更新的Microsoft證書頒 發機構(CA)伺服器的配置。還說明了如何配置思科身份服務引擎(ISE)(3.0及更高版本)以檢索更 新以用於證書驗證。可以將ISE配置為檢索它在證書驗證中使用的各種CA根證書的CRL。

# 必備條件

#### 需求

本文件沒有特定需求。

#### 採用元件

本文中的資訊係根據以下軟體和硬體版本:

•思科身分識別服務引擎版本3.0

Microsoft Windows<sup>®</sup> Server<sup>®</sup> 2008 R2

本文中的資訊是根據特定實驗室環境內的裝置所建立。文中使用到的所有裝置皆從已清除(預設))的組態來啟動。如果您的網路運作中,請確保您瞭解任何指令可能造成的影響。

## 設定

本節提供用於設定本文件中所述功能的資訊。

### 在CA上建立並配置資料夾以容納CRL檔案

第一項任務是配置CA伺服器上的一個位置以儲存CRL檔案。預設情況下,Microsoft CA伺服器將檔

#### 案發佈到C:\Windows\system32\CertSrv\CertEnroll\

不要使用此系統資料夾,而是為檔案建立一個新資料夾。

1. 在IIS伺服器上,選擇檔案系統上的位置並建立新資料夾。在本示例中,建立資料夾 C:\CRLDistribution。

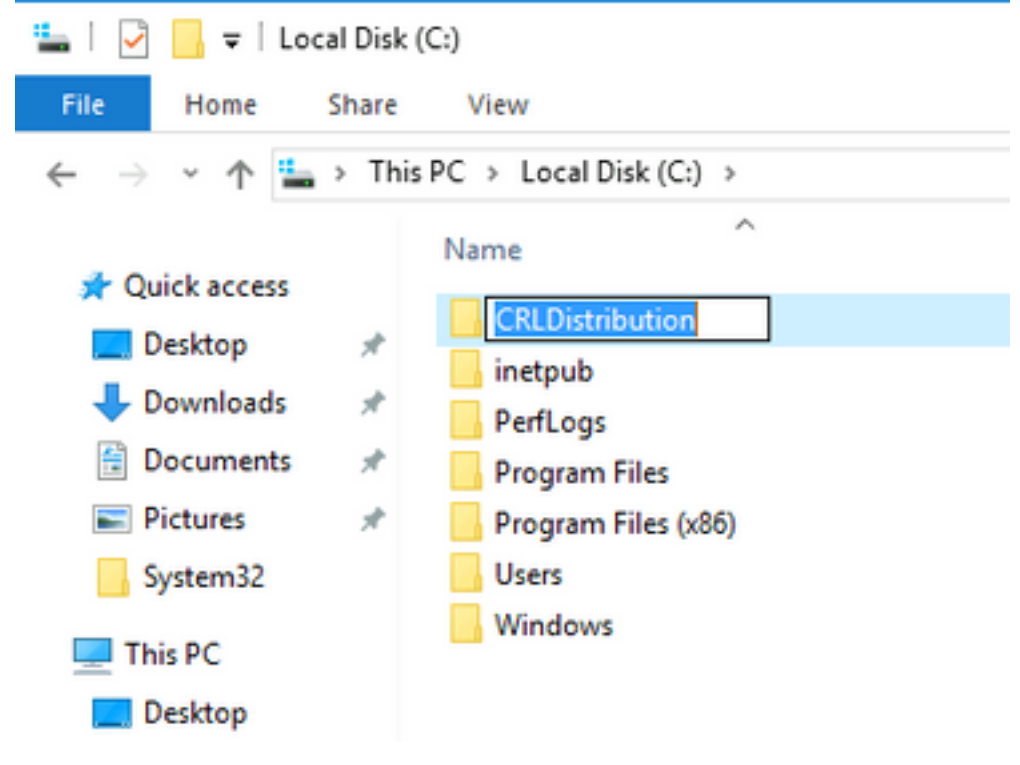

2.為了使CA將CRL檔案寫入新資料夾,必須啟用共用。按一下右鍵新資料夾,選擇**屬性**,按一下**共 用**頁籤,然後按一下**高級共用**。

| CRLDistribution Properties                                                                                     | × |
|----------------------------------------------------------------------------------------------------|---|
| General Sharing Security Previous Versions Customize                                                           |   |
| Network File and Folder Sharing<br>CRLDistribution<br>Not Shared                                               |   |
| Network Path:<br>Not Shared<br>Share                                                                           |   |
| Advanced Sharing<br>Set custom permissions, create multiple shares, and set other<br>advanced sharing options. |   |
|                                                                                                    |   |
|                                                                                                    |   |
| Close Cancel Apply                                                                                             |   |

3.若要共用資料夾,請選中**共用此資料夾**覈取方塊,然後在「共用名稱」欄位中的共用名稱末尾新 增一個美元符號(\$)以隱藏共用。

| Settings Share name: CRLDistribution\$ Add Remove Limit the number of simultaneous users to: 77216                            | Settings Share name: CRLDistribution\$ Add Remove Limit the number of simultaneous users to: 77216                                                 | anced s  | 5haring<br>this folder | 2    |      |  |
|----------------------------------------------------------------------------------------------------|----------------------------------------------------------------------------------------------------|----------|------------------------|------|------|--|
| Share name:   CRLDistribution\$     Add   Remove:   Limit the number of simultaneous users to:   77216 🛫                      | Share name:   CRLDistribution\$     Add   Remove      Limit the number of simultaneous users to:     77216     Comments:     Permissions   Caching | Settings |                        | ý.   |      |  |
| CRLDistribution\$         Add       Remove         Limit the number of simultaneous users to:       77216 📑         Comments: | CRLDistribution\$   Add   Remove   Limit the number of simultaneous users to:   77216                                                              | Share    | name:                  |      |      |  |
| Add     Remove       Limit the number of simultaneous users to:     77216 📑                                                   | Add Remove   Limit the number of simultaneous users to: 77216   Comments:     Permissions   Caching                                                | CRLD     | istribution\$          |      |      |  |
| Limit the number of simultaneous users to: 77216                                                                              | Limit the number of simultaneous users to: 77216                                                                                                   | A        | dd Rer                 | move |      |  |
|                                                                                                    | Permissions Caching                                                                                                    | Comm     | ents:                  |      | <br> |  |

4.按一下**Permissions**(1),按一下**Add**(2),按一下**Object Types**(3),然後選中**Computers**覈取方塊 (4)。

| Advanced Sharing                    | Permissions for CRLDistribution     | 1\$      | Sela   | ect Users, Computers, Service Accounts, or Groups    | ?×           |
|-------------------------------------|-------------------------------------|----------|--------|------------------------------------------------------|--------------|
| ☑ Share this folder                 | Share Permissions                   |          | Se     | elect this object type:                              |              |
| ⊂ Settings                          | Group or user names:                |          | U      | Isers, Groups, or Built-in security principals       | Object Types |
| Share name:                         | & Everyone                          |          | Fro    | om this location:                                    |              |
| CRLDistribution\$                   |                                     |          | Itt    | paaa.local                                           | Locations    |
| Add Remove                          |                                     |          | Er     | nter the object names to select ( <u>examples)</u> : |              |
| Limit the number of simultaneous us |                                     |          |        | Object Types                                         | ? X          |
| Comments:                           | 2                                   | Add      | Remo   | Select the types of objects you want to find.        |              |
|                                     | Permissions for Everyone            | Allow    | Deny _ | A Object types:                                      |              |
|                                     | Full Control                        |          |        | : 🗹 🍇 Built-in security principals                   |              |
| 1 Permissions Caching               | Change<br>Read                      | N<br>N   | H      | Service Accounts                                     |              |
|                                     |                                     | -        | -      | Groups                                               |              |
| ОК С                                |                                     |          |        | Users                                                |              |
|                                     |                                     |          |        |                                                      |              |
|                                     | Learn about access control and perm | nissions |        |                                                      |              |
|                                     | OK                                  | Cancel   | Apply  |                                                      | OK Cancel    |

5. 要返回「選擇使用者」、「電腦」、「服務帳戶」或「組」視窗,請按一下**確定**。在輸入要選擇 的對象名稱欄位中,在此示例中輸入CA伺服器的電腦名稱:WIN0231PNBS4IPH並按一下**Check** Names。如果輸入的名稱有效,該名稱將刷新並帶有下劃線。按一下「**OK**」(確定)。

| Select Users, Computers, Service Accounts, or Groups      | ×            |
|-----------------------------------------------------------|--------------|
| Select this object type:                                  |              |
| Users, Computers, Groups, or Built-in security principals | Object Types |
| From this location:                                       |              |
| abtomar.local                                             | Locations    |
| Enter the object names to select (examples):              |              |
| WIN-231PNBS4IPH                                           | Check Names  |
|                                                           |              |
| Advanced OK                                               | Cancel       |

6. 在「組或使用者名稱」欄位中,選擇CA電腦。選中**Allow** for Full Control以授予對CA的完全訪問 許可權。

按一下「OK」(確定)。再次按一下OK以關閉「高級共用」視窗並返回到「屬性」視窗。

| Permissions for CRLDistribution\$  |                |           |  |  |
|------------------------------------|----------------|-----------|--|--|
| Share Permissions                  |                |           |  |  |
| Group or user names:               |                |           |  |  |
| WIN-231PNBS4IPH (ABTOM             | IAR\WIN-231PNE | 3S4IPH\$) |  |  |
|                                    | Add            | Remove    |  |  |
| Permissions for<br>WIN-231PNBS4IPH | Allow          | Deny      |  |  |
| Full Control                       |                |           |  |  |
| Read                               | $\square$      |           |  |  |
|                                    |                |           |  |  |
|                                    |                |           |  |  |
|                                    |                |           |  |  |
| OK                                 | Cancel         | Apply     |  |  |

7.為了允許CA將CRL檔案寫入新資料夾,請配置相應的安全許可權。按一下Security頁籖(1),按一下Edit(2),按一下Add(3),按一下Object Types(4),然後選中Computers覈取方塊(5)。

| 🚺 CRLDistribution Properties.                                      | Permissions for CRLDistribution               |
|--------------------------------------------------------------------|-----------------------------------------------|
| General Sharii <mark>1</mark> Security Previous Versions Customize | Security                                      |
| Object name: C:\CRLDistribution                                    | Object name: C:\CRLDistribution               |
| Group or user names:                                               | Group or user names                           |
| CREATOR OWNER                                                      | CREATOR OWNER                                 |
| SYSTEM                                                             | SYSTEM                                        |
| Administrators (RTPAAA VAdministrators)                            | Administrators (H I PAAA Vadministrators)     |
|                                                                    |                                               |
| To change permissions, click Edit. 2 Edit                          |                                               |
| OWNER Allow Deny                                                   | 3 Add Remove                                  |
| Full control                                                       | Permissions for CREATOR OWNER Allow Deny      |
| Modify<br>Read & exercise                                          | Full control                                  |
| List folder contents                                               | Modify                                        |
| Read                                                               | Head & exec<br>List folder co                 |
| Select Users, Computers, Service Accounts, or Groups               | Select the types of objects you want to find. |
| Select this chiect ture:                                           | ac Object types:                              |
| Users, Groups, or Built-in security principals                     | Object Types                                  |
| From this location:                                                | Service Accounts                              |
| rtpaaa.local                                                       | Locations                                     |
| Enter the object names to select (examples)                        | Users                                         |
|                                                                    | Check Names                                   |
|                                                                    |                                               |
|                                                                    |                                               |
| Advanced                                                           | Cancel OK Cancel                              |

8.在「輸入要選擇的對象名稱」欄位中,輸入CA伺服器的電腦名稱,然後按一下**檢查名稱**。如果輸 入的名稱有效,該名稱將刷新並帶有下劃線。按一下「**OK**」(確定)。

| Select Users, Computers, Service Accounts, or Groups      |    | ×            |
|-----------------------------------------------------------|----|--------------|
| Select this object type:                                  |    |              |
| Users, Computers, Groups, or Built-in security principals |    | Object Types |
| From this location:                                       |    |              |
| abtomar.local                                             |    | Locations    |
| Enter the object names to select (examples):              |    |              |
| WIN-231PNBS4IPH                                           |    | Check Names  |
|                                                           |    |              |
|                                                           |    |              |
| Advanced                                                  | OK | Cancel       |

9.在「組或使用者名稱」欄位中選擇CA電腦,然後選中Allow for Full control以授予對CA的完全訪問許可權。按一下OK,然後按一下Close以完成任務。

| Permissions for CRLDistributi   | on             | ×        |
|---------------------------------|----------------|----------|
| Security                        |                |          |
| Object name: C:\CRLDistribution | n              |          |
| Group or user names:            |                |          |
| SECREATOR OWNER                 |                |          |
| SYSTEM                          |                |          |
| Administrators (ABTOMAR\Ad      | dministrators) |          |
| Sers (ABTOMAR\Users)            |                |          |
| WIN-231PNBS4IPH (ABTOM          | IAR\WIN-231PNB | S4IPH\$) |
|                                 |                |          |
|                                 | Add            | Remove   |
| Permissions for                 |                |          |
| WIN-231PNBS4IPH                 | Allow          | Deny     |
| Full control                    |                |          |
| Modify                          | $\square$      |          |
| Read & execute                  | $\checkmark$   |          |
| List folder contents            | $\checkmark$   |          |
| Read                            | $\checkmark$   |          |
| L                               |                |          |
|                                 |                |          |
| ОК                              | Cancel         | Apply    |

#### 在IIS中建立網站以公開新的CRL分發點

為了讓ISE訪問CRL檔案,請通過IIS訪問包含CRL檔案的目錄。

- 1. 在IIS伺服器工作列上,按一下**開始**。選擇**管理工具> Internet資訊服務(IIS)管理器**。
- 2. 在左側窗格(稱為控制檯樹)中,展開IIS伺服器名稱,然後展開**站點。**

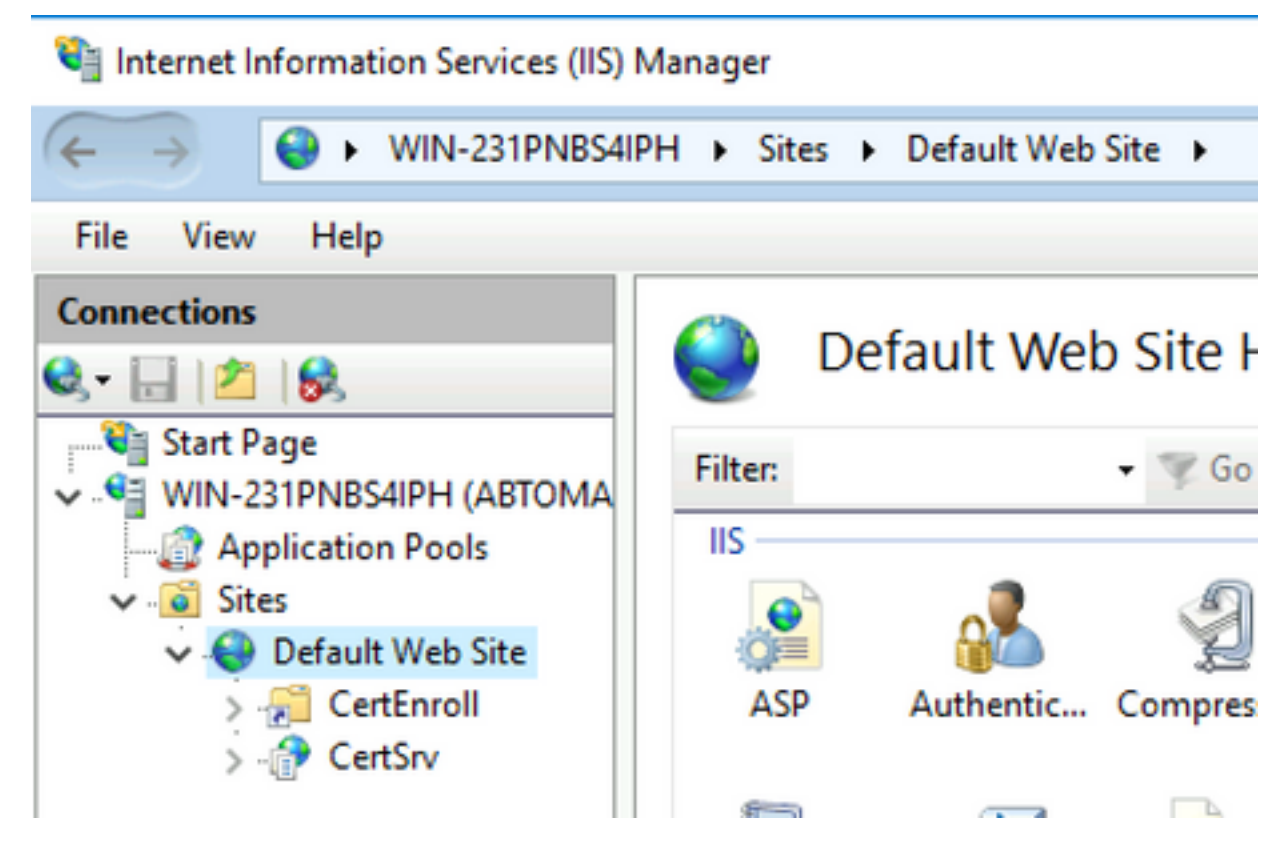

3.按一下右鍵**預設網站**,然後選擇**新增虛擬目錄**,如下圖所示。

#### 💐 Internet Information Services (IIS) Manager

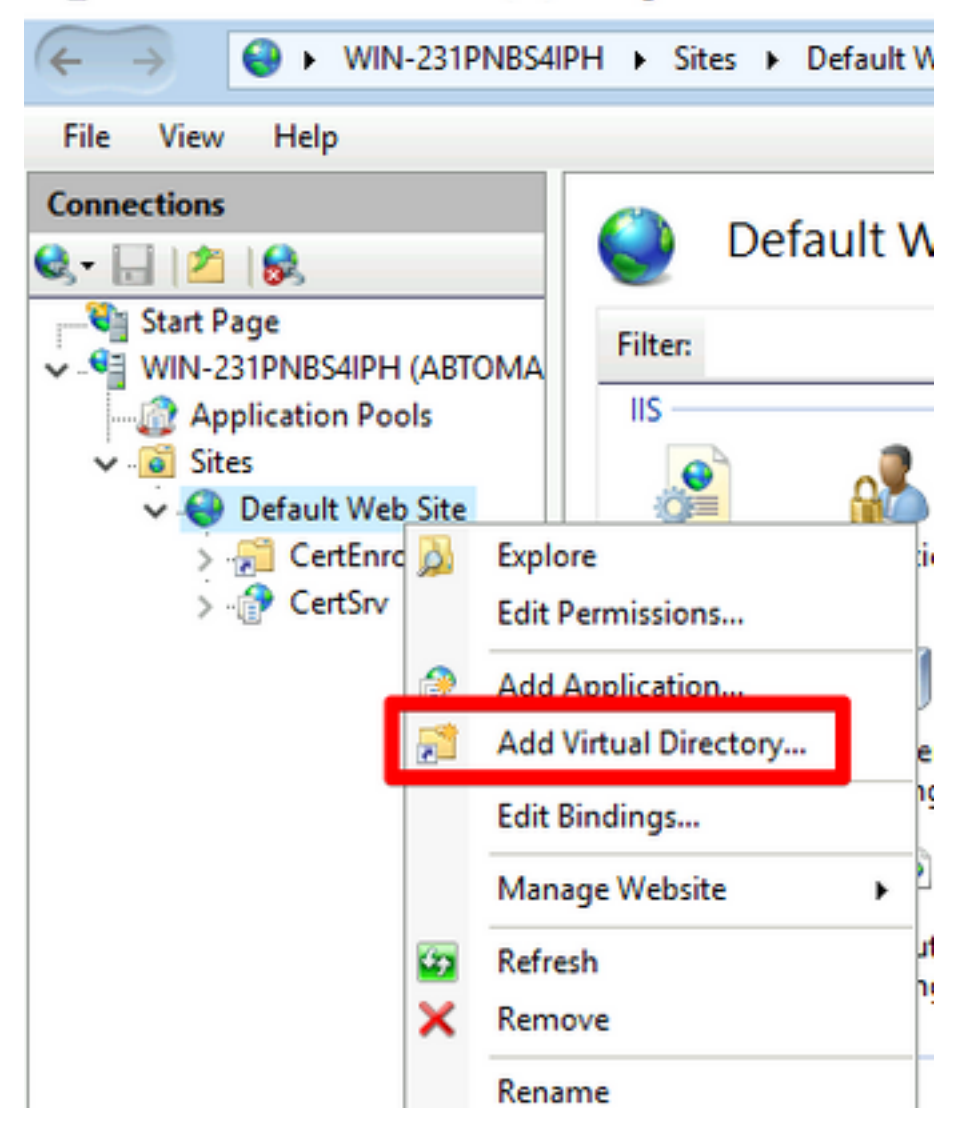

4.在「別名」欄位中,輸入CRL分發點的站點名稱。在此示例中,輸入了CRLD。

| Add Virtual Directory       | ? >    | < |
|-----------------------------|--------|---|
|                             |        |   |
| Site name: Default Web Site |        |   |
| Path: /                     |        |   |
| Alias:                      |        | _ |
| CRLD                        |        |   |
| Example: images             |        |   |
| Physical path:              |        |   |
| C:\CRLDistribution          |        |   |
| Pass-through authentication |        |   |
| Connect as Test Settings    |        |   |
|                             |        |   |
| ОК                          | Cancel |   |

5.按一下省略號(。..)在「物理路徑」(Physical path)欄位的右側,瀏覽到在第1部分中建立的資料夾 。選擇該資料夾,然後按一下**確定**。按一下**OK**以關閉Add Virtual Directory視窗。

| Add Virtual Directory                                                   | ?      | $\times$ |
|-------------------------------------------------------------------------|--------|----------|
| Site name: Default Web Site<br>Path: /                                  |        |          |
| Alias:<br>CRLD<br>Example: images<br>Physical path:                     | _      |          |
| C:\CRLDistribution Pass-through authentication Connect as Test Settings |        |          |
| ОК                                                                      | Cancel |          |

6.在步驟4中輸入的站點名稱必須在左窗格中突出顯示。如果沒有,現在就選擇。在中心窗格中,按兩下Directory Browsing。

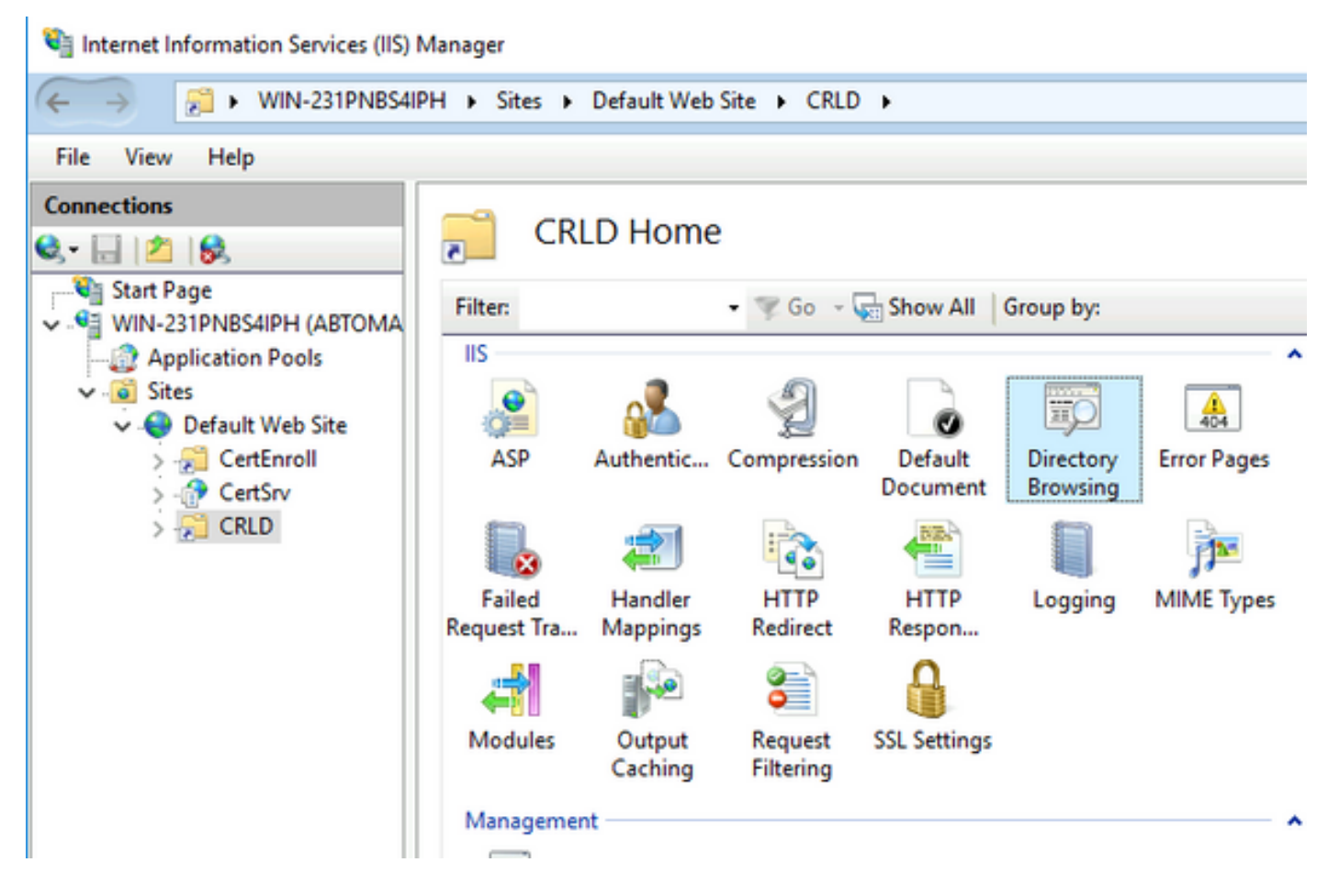

7.在右窗格中,按一下**啟用**以啟用目錄瀏覽。

| 💐 Internet Information Services (IIS) i                                                                                                    | Manager                                                                                                   | – 🗆 X                                                                |
|----------------------------------------------------------------------------------------------------|----------------------------------------------------------------------------------------------------|----------------------------------------------------------------------|
| ← → 21 + WIN-231PNB54I                                                                                                    | PH + Sites + Default Web Site + CRLD +                                                                    | 🖬 🖂 🔂 😣 •                                                            |
| File View Help                                                                                                    |                                                                                                    |                                                                      |
| Connections                                                                                                    | Directory Browsing Use this feature to specify the information that displays in a directory listing. Time | Alerts Directory browsing has been disabled. Actions Actions Actions |
| Getter     Getter     Getter | Sube Extension Date Long date                                                                             | Enable<br>Enable<br>Help                                             |

8.在左窗格中,再次選擇站點名稱。在中心窗格中,按兩下Configuration Editor。

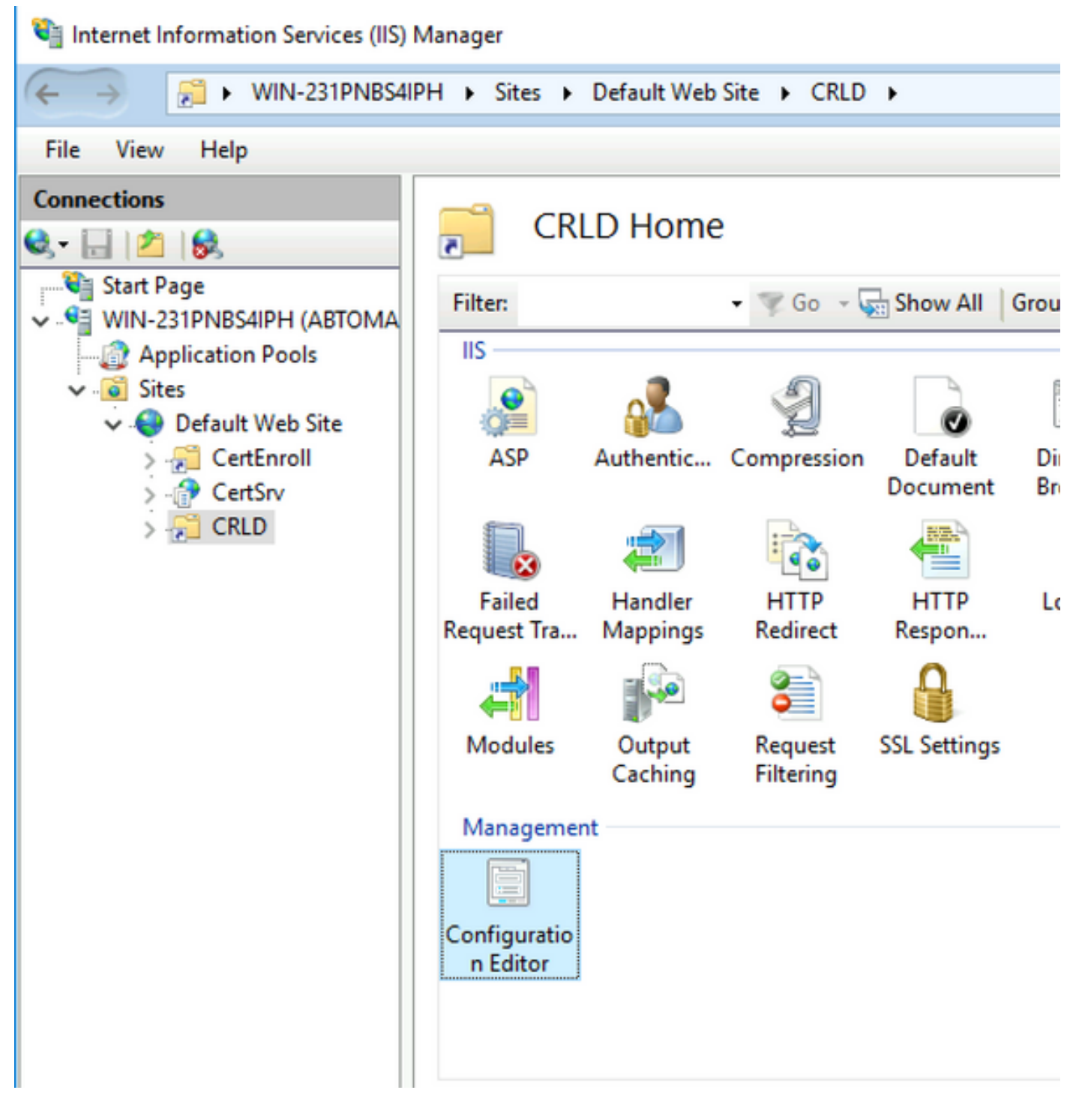

9.在「部分」下拉選單中,選擇system.webServer/security/requestFiltering。在 allowDoubleEscaping下拉選單中,選擇True。在右窗格中,按一下Apply,如下圖所示。

| Internet Information Services (IIS) 1                       | Manager                                                                                                    | – 🗆 X                                                                                 |
|-------------------------------------------------------------|----------------------------------------------------------------------------------------------------|---------------------------------------------------------------------------------------|
| ← → <sup>2</sup> → WIN-231PNBS4IF                           | PH + Sites + Default Web Site + CRLD +                                                                                                    | 📅 🖂 🔂 - 🚱 -                                                                           |
| File View Help                                              |                                                                                                    |                                                                                       |
| Connections                                                 | Configuration Editor Section: system.webServer/security/requestFiltering  From: Default Web Site/CRLD Web.config  Deepest Path: MACHINE/WEBROOT/APPHOST allowDoubleEscaping True allowEbitCharacter | Actions<br>Apply<br>Cancel<br>Generate Script<br>Configuration<br>Sauch Configuration |
| > 💭 CertEnroll<br>> 🖓 CertEnroll<br>> 🖓 CertSrv<br>> 🏸 CRLD | alwaysAllowedQueryStrings     False       alwaysAllowedUrls     (Count=0)       denyQueryStringSequences     (Count=0)       denvUrlSequences     (Count=0)                                         | Section  Lock Section 'allowDoubleEscaping'                                           |

現在必須通過IIS訪問該資料夾。

#### 配置Microsoft CA伺服器以將CRL檔案發佈到分發點

現在,已配置了一個新資料夾來容納CRL檔案,並且該資料夾已在IIS中公開,請配置Microsoft CA伺服器以將CRL檔案發佈到新位置。

- 1. 在CA伺服器工作列上,按一下**開始**。選擇Administrative Tools > Certificate Authority。
- 2. 在左窗格中,按一下右鍵CA名稱。選擇**Properties**,然後按一下**Extensions**頁籤。要新增新的 CRL分發點,請按一下**Add**。

| abtomar-WIN-231PNE                                                                                                    | S4IPH-CA Pro                                                                    | perties                                                                                                    |                                                                                                    | ?                                                                                                    | $\times$                    |
|----------------------------------------------------------------------------------------------------|---------------------------------------------------------------------------------|----------------------------------------------------------------------------------------------------|----------------------------------------------------------------------------------------------------|----------------------------------------------------------------------------------------------------|-----------------------------|
| Enrollment Agents                                                                                                    | Auditing Recovery Agents                                                        |                                                                                                    | Sec                                                                                                    | urity                                                                                                    |                             |
| General                                                                                                    | Policy Mo                                                                       | dule                                                                                                    | Ð                                                                                                    | Exit Module                                                                                                    |                             |
| Extensions                                                                                                    | Storage                                                                         |                                                                                                    | Certificate                                                                                                    | Manager                                                                                                    | s                           |
| Select extension:                                                                                                    |                                                                                 |                                                                                                    |                                                                                                    |                                                                                                    |                             |
| CRL Distribution Poin                                                                                                    | t (CDP)                                                                         |                                                                                                    |                                                                                                    |                                                                                                    | $\sim$                      |
| Specify locations from<br>(CRL).<br>C:\Windows\system3<br>Idap:///CN= <catrun<br>http://<serverdnsna<br>file://<serverdnsna< td=""><td>which users car<br/>2/CertSn/Cert<br/>catedName&gt;<c<br>ame&gt;/CertEnroll/</c<br></td><td>n obtain<br/>Enroll\<c<br>RLName<br/>/<canam<br><canam< td=""><td>a certificate rev<br/>aName&gt;<crl<br>Suffix&gt;,CN=<s<br>me&gt;<crlname<br>ae&gt;<crlname< td=""><td>vocation li<br/>NameSuff<br/>ServerSho<br/>eSuffix&gt;<i<br>Suffix&gt;<d< td=""><td>it<br/>Nar<br/>Delta<br/>eltaC</td></d<></i<br></td></crlname<></crlname<br></s<br></crl<br></td></canam<></canam<br></c<br></td></serverdnsna<></serverdnsna<br></catrun<br> | which users car<br>2/CertSn/Cert<br>catedName> <c<br>ame&gt;/CertEnroll/</c<br> | n obtain<br>Enroll\ <c<br>RLName<br/>/<canam<br><canam< td=""><td>a certificate rev<br/>aName&gt;<crl<br>Suffix&gt;,CN=<s<br>me&gt;<crlname<br>ae&gt;<crlname< td=""><td>vocation li<br/>NameSuff<br/>ServerSho<br/>eSuffix&gt;<i<br>Suffix&gt;<d< td=""><td>it<br/>Nar<br/>Delta<br/>eltaC</td></d<></i<br></td></crlname<></crlname<br></s<br></crl<br></td></canam<></canam<br></c<br> | a certificate rev<br>aName> <crl<br>Suffix&gt;,CN=<s<br>me&gt;<crlname<br>ae&gt;<crlname< td=""><td>vocation li<br/>NameSuff<br/>ServerSho<br/>eSuffix&gt;<i<br>Suffix&gt;<d< td=""><td>it<br/>Nar<br/>Delta<br/>eltaC</td></d<></i<br></td></crlname<></crlname<br></s<br></crl<br> | vocation li<br>NameSuff<br>ServerSho<br>eSuffix> <i<br>Suffix&gt;<d< td=""><td>it<br/>Nar<br/>Delta<br/>eltaC</td></d<></i<br> | it<br>Nar<br>Delta<br>eltaC |
| <                                                                                                    |                                                                                 |                                                                                                    | _                                                                                                    |                                                                                                    | >                           |
| Publish CRLs to th                                                                                                    | is location                                                                     |                                                                                                    | Add                                                                                                    | Remov                                                                                                    | e                           |
| Include in all CRLs when publishing m                                                                                                    | . Specifies wher<br>anually.                                                    | e to pub                                                                                                    | lish in the Activ                                                                                                    | e Directo                                                                                                    | ry                          |
| Include in CRLs. C                                                                                                    | lients use this to                                                              | find Del                                                                                                    | ta CRL location                                                                                                    | ns.                                                                                                    |                             |
| Include in the CDP                                                                                                    | extension of iss                                                                | ued cert                                                                                                    | ificates                                                                                                    |                                                                                                    |                             |
| Publish Delta CRL                                                                                                    | s to this location                                                              |                                                                                                    |                                                                                                    |                                                                                                    |                             |
| Include in the IDP                                                                                                    | extension of issu                                                               | ed CRL                                                                                                    | S                                                                                                    |                                                                                                    |                             |
| OK                                                                                                    | Canc                                                                            | el                                                                                                    | Apply                                                                                                    | He                                                                                                    | elp                         |

3.在「位置」欄位中,輸入在第1部分中建立和共用的資料夾的路徑。在第1部分的示例中,路徑為

\\WIN-231PNBS4IPH\CRL分配\$

:

| Add Location >                                                                                                    | < |
|----------------------------------------------------------------------------------------------------|---|
| A location can be any valid URL or path. Enter an HTTP, LDAP, file address,<br>or enter a UNC or local path. To insert a variable into the URL or path, select<br>the variable below and click Insert. |   |
| Location:                                                                                                    |   |
| \\WIN-231PNBS4IPH\CRLDistribution\$\                                                                                                    |   |
| Variable:                                                                                                    |   |
| Containes and insert                                                                                                    |   |
| Description of selected variable:                                                                                                    |   |
| Used in URLs and paths<br>Inserts the DNS name of the server<br>Example location: http:// <serverdnsname>/CertEnroll/<caname><crlna< td=""><td></td></crlna<></caname></serverdnsname>                 |   |
| < >                                                                                                    |   |
| OK Cancel                                                                                                    |   |

4.填寫「位置」欄位後,從**「變數」**下拉選單中選擇<CaName>,然後按一下「插**入」。** 

#### Add Location

A location can be any valid URL or path. Enter an HTTP, LDAP, file address, or enter a UNC or local path. To insert a variable into the URL or path, select the variable below and click Insert.

| Location:                                                                                                    |                                                                |                                                                      |                               |
|----------------------------------------------------------------------------------------------------|----------------------------------------------------------------|----------------------------------------------------------------------|-------------------------------|
| \\WIN-231PNBS4IPH\CRL                                                                                                    | Distribution\$\ <cana< td=""><td>ame&gt;</td><td></td></cana<> | ame>                                                                 |                               |
| Variable:                                                                                                    |                                                                |                                                                      |                               |
| <caname></caname>                                                                                                    |                                                                | ~                                                                    | Insert                        |
| Description of selected variab<br>Used in URLs and paths<br>Inserts the DNS name of the<br>Example location: http:// <se< td=""><td>le:<br/>server<br/>rverDNSName&gt;/Ce</td><td>ertEnroll/<ca< td=""><td>Name&gt;<crlna< td=""></crlna<></td></ca<></td></se<> | le:<br>server<br>rverDNSName>/Ce                               | ertEnroll/ <ca< td=""><td>Name&gt;<crlna< td=""></crlna<></td></ca<> | Name> <crlna< td=""></crlna<> |
| <                                                                                                    |                                                                |                                                                      | >                             |
|                                                                                                    |                                                                | OK                                                                   | Cancel                        |

#### 5.從「變數」下拉選單中,選擇**<CRLNameSuffix>,**然後按一下**插入**。

| Add Location                                                                                                    | ×       |
|----------------------------------------------------------------------------------------------------|---------|
| A location can be any valid URL or path. Enter an HTTP, LDAP, file address<br>or enter a UNC or local path. To insert a variable into the URL or path, select<br>the variable below and click Insert.                                             | s.<br>t |
| Location:                                                                                                    |         |
| \\WIN-231PNBS4IPH\CRLDistribution\$\ <caname><crlnamesuffix></crlnamesuffix></caname>                                                                                                    |         |
| Variable:<br><crlnamesuffix> VInsert</crlnamesuffix>                                                                                                    | ]       |
| Used in URLs and paths for the CRL Distribution Points extension<br>Appends a suffix to distinguish the CRL file name<br>Example location: http:// <servername>/CertEnroll/<caname><crlnames< td=""><td>à.</td></crlnames<></caname></servername> | à.      |
| OK Cancel                                                                                                    |         |

6.在「位置」欄位中,將.crl附加到路徑的末尾。在此示例中,位置為:

\\WIN-231PNBS4IPH\CRL分配\$\<CaName><CRLNameSuffix>.crl

| Add Location >                                                                                                    | < |
|----------------------------------------------------------------------------------------------------|---|
| A location can be any valid URL or path. Enter an HTTP, LDAP, file address,<br>or enter a UNC or local path. To insert a variable into the URL or path, select<br>the variable below and click Insert.                                            | i |
| Location:                                                                                                    |   |
| \\WIN-231PNBS4IPH\CRLDistribution\$\ <caname><crlnamesuffix>.crl</crlnamesuffix></caname>                                                                                                    |   |
| Variable:                                                                                                    |   |
| <crlnamesuffix> V Insert</crlnamesuffix>                                                                                                    | 1 |
| Description of selected variable:                                                                                                    |   |
| Used in URLs and paths for the CRL Distribution Points extension<br>Appends a suffix to distinguish the CRL file name<br>Example location: http:// <servername>/CertEnroll/<caname><crlnamest< td=""><td></td></crlnamest<></caname></servername> |   |
| < >                                                                                                    |   |
| OK Cancel                                                                                                    |   |

7. 按一下OK返回到「擴展」頁籤。選中Publish CRLs to this location覈取方塊,然後按一下OK以 關閉「屬性」視窗。

出現一個提示符,提示獲得重新啟動Active Directory證書服務的許可權。按一下「Yes」。

| Enrollment Agents                                                                                                    | Auditing          | Recovery Agents                           | Security                                    |                                                                      |
|----------------------------------------------------------------------------------------------------|-------------------|-------------------------------------------|---------------------------------------------|----------------------------------------------------------------------|
| General                                                                                                    | Policy Mo         | dule E                                    | xit Module                                  |                                                                      |
| Extensions                                                                                                    | Storage           | Certificate                               | Managers                                    |                                                                      |
| Select extension:                                                                                                    |                   |                                           |                                             |                                                                      |
| CRL Distribution Point                                                                                                    | t (CDP)           |                                           | ~                                           |                                                                      |
| Specify locations from<br>(CRL).<br>C:\Windows\system3<br>Idao:///CN= <catrun< td=""><td>which users car</td><td>obtain a certificate re</td><td>vocation list</td><th></th></catrun<> | which users car   | obtain a certificate re                   | vocation list                               |                                                                      |
| http:// <serverdnsna< th=""><th>ame</th><th></th><th></th><th></th></serverdnsna<>                                                                                                    | ame               |                                           |                                             |                                                                      |
| http:// <serverdnsna<br>file://<serverdnsna<br>WWIN-2311PNBS41P</serverdnsna<br></serverdnsna<br>                                                                                      | ame<br>me>        | You must restart A<br>take effect. Do you | active Directory Ce<br>u want to restart th | ertificate Services for the changes to<br>ne service now?            |
| http:// <serverdnsna<br>file://<serverdnsna<br>WWIN-231PNBS4IP</serverdnsna<br></serverdnsna<br>                                                                                       | ame<br>me><br>HVC | You must restart A<br>take effect. Do you | active Directory Ce<br>u want to restart th | ertificate Services for the changes to<br>the service now?<br>Yes No |

8.在左窗格中,按一下右鍵**Revoked Certificates**。選擇**所有任務>發佈**。確保選中「New CRL(新 建CRL)」 ,然後按一下**「OK(確定)」。** 

.

| a certsrv - [Certification Autho | ority (Local)\abtoma   | r-WIN | V-231PNBS4IPH- | CA\Revoked Certificates]           |
|----------------------------------|------------------------|-------|----------------|------------------------------------|
| File Action View Help            |                        |       |                |                                    |
| 🗢 🔿 🙍 🔚 🔯                        |                        |       |                |                                    |
| Certification Authority (Local   | I) Request ID          | Re    | vocation Date  | Effective Revocation Date          |
| Revoked Certificator             |                        |       | The            | re are no items to show in this vi |
| Issued Certificates              | All Tasks              | >     | Publish        |                                    |
| Pending Requests Failed Requests | View                   | >     |                |                                    |
| Certificate Templa               | Refresh<br>Export List |       |                |                                    |
|                                  | Properties             |       |                |                                    |
|                                  | Help                   |       |                |                                    |
|                                  |                        |       |                |                                    |

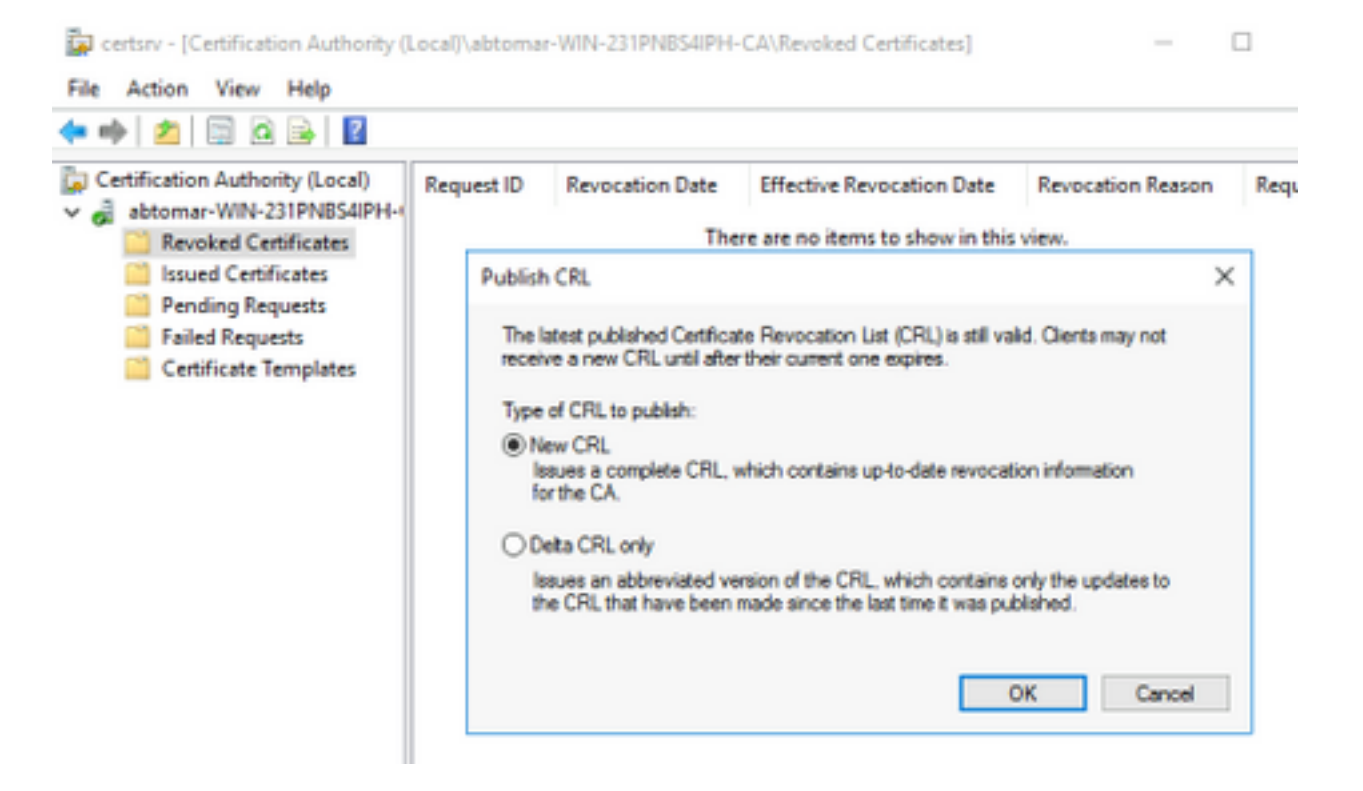

Microsoft CA伺服器必須在第1節中建立的資料夾中建立新的.crl檔案。如果成功建立了新的CRL檔 案,則按一下「確定」後將不會出現對話方塊。如果返回有關新分發點資料夾的錯誤,請仔細重複 本節中的步驟。

#### 驗證CRL檔案存在且可通過IIS訪問

開始本節之前,請確認新的CRL檔案是否存在,以及是否可以通過另一工作站的IIS訪問這些檔案。

 在IIS伺服器上,開啟在第1部分中建立的資料夾。必須存在一個.crl檔案,格式為 <CANAME>.crl,其中<CANAME>是CA伺服器的名稱。在此範例中,檔案名稱為: abtomar-WIN-231PNBS4IPH-CA.crl

| File Home St                                                                                                    | istribution<br>nare View                              |                                                       | -                                         |                    | ×<br>~ ? |
|----------------------------------------------------------------------------------------------------|-------------------------------------------------------|-------------------------------------------------------|-------------------------------------------|--------------------|----------|
| ← → ~ ↑ □,                                                                                                    | This PC > Local Disk (C:) > CRLDistribution           | ٽ ~                                                   | Search CRLDistrib                         | ution              | P        |
| <ul> <li>Quick access</li> <li>Desktop</li> <li>Downloads</li> <li>Documents</li> <li>Pictures</li> <li>System32</li> </ul> | Name<br>i abtomar-WIN-231PNBS4IPH-CA<br>web.config  i | Date modified<br>11/28/2020 10:39<br>11/28/2020 10:22 | Type<br>Certificate Revoca<br>CONFIG File | Size<br>1 K<br>1 K | В        |

2.從網路上的工作站(最好與ISE主管理節點位於同一網路),開啟Web瀏覽器並瀏覽到 http://<SERVER>/<CRLSITE>,其中<SERVER>是在第2部分中配置的IIS伺服器的伺服器名稱 ,<CRLSITE>是在第2部分中為分發點選擇的站點名稱。在此示例中,URL為:

#### http://win-231pnbs4iph/CRLD

將顯示目錄索引,其中包括步驟1中觀察到的檔案。

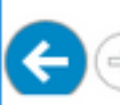

(=) C http://win-231pnbs4iph/crld/ D - C C win-231pnbs4iph - /crld/

# win-231pnbs4iph - /crld/

[To Parent Directory]

11/28/2020 10:39 AM 11/28/2020 10:22 AM

979 abtomar-WIN-231PNBS4IPH-CA.crl 270 web.config

#### 配置ISE以使用新的CRL分發點

在將ISE配置為檢索CRL之前,定義發佈CRL的時間間隔。確定此間隔的策略不在本檔案的範圍之 內。潛在值(在Microsoft CA中)為1小時到411年(含)。預設值為1週。確定適合您環境的間隔後 ,請使用以下說明設定間隔:

- 1. 在CA伺服器工作列上,按一下開始。選擇Administrative Tools > Certificate Authority。
- 2. 在左窗格中,展開CA。按一下右鍵Revoked Certificates資料夾,然後選擇Properties。
- 3. 在「CRL發佈間隔」欄位中,輸入所需的數字並選擇時間段。按一下OK關閉視窗並應用更改 。在本示例中,配置了7天的發佈間隔。

certsrv - [Certification Authority (Local)\abtomar-WIN-231PNBS

| File Action View He                                                                                  | elp                  |            |              |
|----------------------------------------------------------------------------------------------------|----------------------|------------|--------------|
| 🗢 🄿 🖄 🔚 🙆 🖬                                                                                          |                      |            |              |
| <ul> <li>Certification Authority</li> <li>abtomar-WIN-231P</li> <li>Revoked Certification</li> </ul> | (Local)<br>NBS4IPH-I | Request ID | Revocation [ |
| Ssued Cert                                                                                           | All Tasks            | >          |              |
| Pending Re<br>Failed Regu                                                                            | View                 | >          |              |
| Certificate                                                                                          | Refresh              |            |              |
|                                                                                                    | Export Lis           |            |              |
|                                                                                                    | Properties           |            |              |
|                                                                                                    | Help                 |            |              |
|                                                                                                    |                      |            |              |

| Revoked Certificates Properti                               | ? ×               |                       |            |
|-------------------------------------------------------------|-------------------|-----------------------|------------|
| CRL Publishing Parameters                                   | iew CRLs          |                       |            |
| A Certificate Revocation List (<br>consider invalid.        | CRL) describes or | ertificates that clie | nts should |
| CRL publication interval:                                   | 7 Day             | ys ∨                  |            |
| Next update:                                                | 12/5/2020 1       | 0:39 AM               | -          |
| Publish Delta CRLs<br>Publication interval:<br>Next update: | 1 Day             | ys V                  | l          |
|                                                             |                   |                       |            |
|                                                             |                   |                       |            |
|                                                             |                   |                       |            |
| ок                                                          | Cancel            | Apply                 | Help       |

4. 輸入certutil -getreg CA\Clock\*命令以確認ClockSkew值。預設值為10分鐘。

輸出示例:

Values: ClockSkewMinutes REG\_DWORS = a (10) CertUtil: -getreg command completed successfully.

5.輸入**certutil -getreg CA\CRLov\*命令**以驗證是否已手動設定CRLOverlapPeriod。預設情況下 ,CRLOverlapUnit值為0,表示未設定手動值。如果該值不是0,請記錄該值和單位。

輸出示例:

Values: CRLOverlapPeriod REG\_SZ = Hours CRLOverlapUnits REG\_DWORD = 0 CertUtil: -getreg command completed successfully.

6. 輸入certutil -getreg CA\CRLpe\*命令以驗證CRLeriod(已在步驟3中設定)。

輸出示例:

Values: CRLPeriod REG\_SZ = Days CRLUnits REG\_DWORD = 7 CertUtil: -getreg command completed successfully.

7.按以下方式計算CRL寬限期:

a.如果在步驟5中設定CRLOverlapPeriod:重疊= CRLOverlapPeriod(分鐘);

其他:重疊=(CRLeriod / 10),分鐘

b.如果重疊大於720,則重疊= 720

c.如果重疊<(1.5 \* ClockSkewMinutes),則重疊=(1.5 \* ClockSkewMinutes)

d.如果OVERLAP > CRLPeriod,則重疊= CRLPeriod,以分鐘為單位

e.寬限期=重疊+ ClockSkewMinutes

Example:

As stated above, CRLPeriod was set to 7 days, or 10248 minutes and CRLOverlapPeriod was not set.

a. OVERLAP = (10248 / 10) = 1024.8 minutes b. 1024.8 minutes is > 720 minutes : OVERLAP = 720 minutes c. 720 minutes is NOT < 15 minutes : OVERLAP = 720 minutes d. 720 minutes is NOT > 10248 minutes : OVERLAP = 720 minutes e. Grace Period = 720 minutes + 10 minutes = 730 minutes 計算出的寬限期是CA發佈下一個CRL到當前CRL到期之間的時間量。需要配置ISE以相應地檢索 CRL。

#### 8.登入到ISE主管理節點,然後選擇**管理>系統>證書**。在左窗格中,選擇 **受信任的證書**

| ■ Cisco ISE                                     | Administration - System |                          |             |          |                                          |                |                        |                      |                  |                  |           |
|-------------------------------------------------|-------------------------|--------------------------|-------------|----------|------------------------------------------|----------------|------------------------|----------------------|------------------|------------------|-----------|
| Deployment Licensing                            | Certificate             | s Logging M              | Maintenance | Upgrade  | Health Checks                            | Backup & Resto | re Admin Acce          | ess Settings         |                  |                  | Click h   |
| Certificate Management V<br>System Certificates | Trus                    | ted Certific             | ates        |          |                                          |                |                        |                      |                  |                  |           |
| Trusted Certificates                            | 0 Edit                  | + Import 🕁 Expo          | t 👩 Delete  | Q View   |                                          |                |                        |                      |                  |                  |           |
| OCSP Client Profile                             | 0                       | Eriendly Name            |             | A Status | Trusted For                              | Sarial Number  | lesued To              | leened By            | Valid From       | Expiration Date  | Expiratio |
| Certificate Signing Requests                    | 0                       | Priendly Name            |             | ~ otatus | Trusted For                              | Serial Humber  | Issued to              | Issued by            | valid From       | Expiration Date  | Expiratio |
| Certificate Periodic Check Se                   |                         | Baltimore CyberTrust Roo | e .         | Enabled  | Cisco Services                           | 02 00 00 B9    | Baltimore CyberTrust   | Baltimore CyberTrust | Sat, 13 May 2000 | Tue, 13 May 2025 | 2         |
| Certificate Authority >                         |                         | CA_Root                  |             | Enabled  | Infrastructure<br>Endpoints<br>AdminAuth | 4D 9B EE 97 53 | abtomar-WIN-231PN      | abtomar-WIN-231PN    | Wed, 20 Feb 2019 | Sun, 20 Feb 2039 |           |
|                                                 | 0                       | Cisco ECC Root CA 2099   |             | Enabled  | Cisco Services                           | 03             | Cisco ECC Root CA      | Cisco ECC Root CA    | Thu, 4 Apr 2013  | Mon, 7 Sep 2099  |           |
|                                                 |                         | Cisco Licensing Root CA  |             | Enabled  | Cisco Services                           | 01             | Cisco Licensing Root _ | Cisco Licensing Root | Fri, 31 May 2013 | Mon, 31 May 2038 |           |

9.選中要為其配置CRL的CA證書旁邊的覈取方塊。按一下「Edit」。

10.靠近視窗底部, 選中Download CRL覈取方塊。

11.在「CRL分發URL」欄位中,輸入CRL分發點的路徑,該分發點包括第2部分建立的.crl檔案。在 此示例中,URL為:

http://win-231pnbs4iph/crld/abtomar-WIN-231PNBS4IPH-CA.crl

12. ISE可以配置為按固定間隔或基於過期時間(通常也是固定間隔)檢索CRL。 當CRL發佈間隔為 靜態時,使用後一個選項可獲得更及時的CRL更新。按一下Automatically單選按鈕。

13.將檢索的值設定為小於步驟7中計算的寬限期的值。如果值集大於寬限期,ISE將在CA發佈下一 個CRL之前檢查CRL分發點。在此示例中,寬限期計算為730分鐘或12小時10分鐘。檢索將使用 10小時的值

14.根據您的環境設定重試間隔。如果ISE無法按上一步中配置的間隔檢索CRL,它將按此較短間隔

#### 重試。

15.選中**Bypass CRL Verification if CRL is not Received**覈取方塊,如果ISE在其上次下載嘗試中無 法檢索此CA的CRL,則允許基於證書的身份驗證正常進行(並且不進行CRL檢查)。如果未選中此 覈取方塊,則如果無法檢索CRL,則此CA頒發的證書的所有基於證書的身份驗證都將失敗。

16.選中**忽略CRL無效或過期覈取方塊,以允許ISE使用已過期(或無效)的CRL檔案,就像它們有** 效一樣。如果未選中此覈取方塊,則ISE會將CRL視為在其生效日期之前和下次更新時間之後無效 。按一下「Save」以完成設定。

| Certificate Status Validation |                                                                                                    |                         |                    |               |                 |               |                    |
|-------------------------------|----------------------------------------------------------------------------------------------------|-------------------------|--------------------|---------------|-----------------|---------------|--------------------|
|                               | To verify certificates, enable the methods below. If both are enabled, OCSP will always be tried first. OCSP Configuration Validate against OCSP Service Reject the request if OCSP returns UNKNOWN status Reject the request if OCSP Responder is unreachable Certificate Revocation List Configuration Ocentificate Revocation List Configuration Ocentificate Revocation List Configuration |                         |                    |               |                 |               |                    |
|                               | CRL Distribution URL                                                                                                    | http://win-23           | 1pnbs4iph/crld/abt | omar-WIN-231F | PNBS4IPH-CA.crl |               |                    |
|                               | Retrieve CRL                                                                                                    | Automatically     Every | 1                  |               | Hours           | ~             | before expiration. |
|                               | If download failed, wait                                                                                                    | 10                      |                    | Minutes       | ~               | before retry. |                    |
|                               | Enable Server Ide                                                                                                    | ntity Check 🕕           | Descined           |               |                 |               |                    |
|                               | bypass CRC Venn                                                                                                    | cation if GRL is no     | Received           |               |                 |               |                    |
|                               |                                                                                                    | not per valid or es     |                    |               |                 |               |                    |

Save

#### 思科內部資訊

1.微軟。"為證書配置CRL分發點。" <u>http://technet.microsoft.com/en-</u> us/library/ee649260%28v=ws.10%29.aspx,2009年10月7日[2012年12月18日]

2.微軟。"手動發佈證書吊銷清單。" <u>http://technet.microsoft.com/en-</u> us/library/cc778151%28v=ws.10%29.aspx,2005年1月21日[2012年12月18日]

3.微軟。"配置CRL和增量CRL重疊週期。" <u>http://technet.microsoft.com/en-us/library/cc731104.aspx</u>,2011年4月11日[2012年12月18日]

4. MS2065 [MSFT]。「如何計算EffectiveDate(this isupdate)、NextUpdate和NextCRLPublish。 」<u>http://blogs.technet.com/b/pki/archive/2008/06/05/how-effectivedate-thisupdate-nextupdate-and-nextcrlpublish-are-calculated.aspx</u>,2008年6月4日[2012年12月18日]